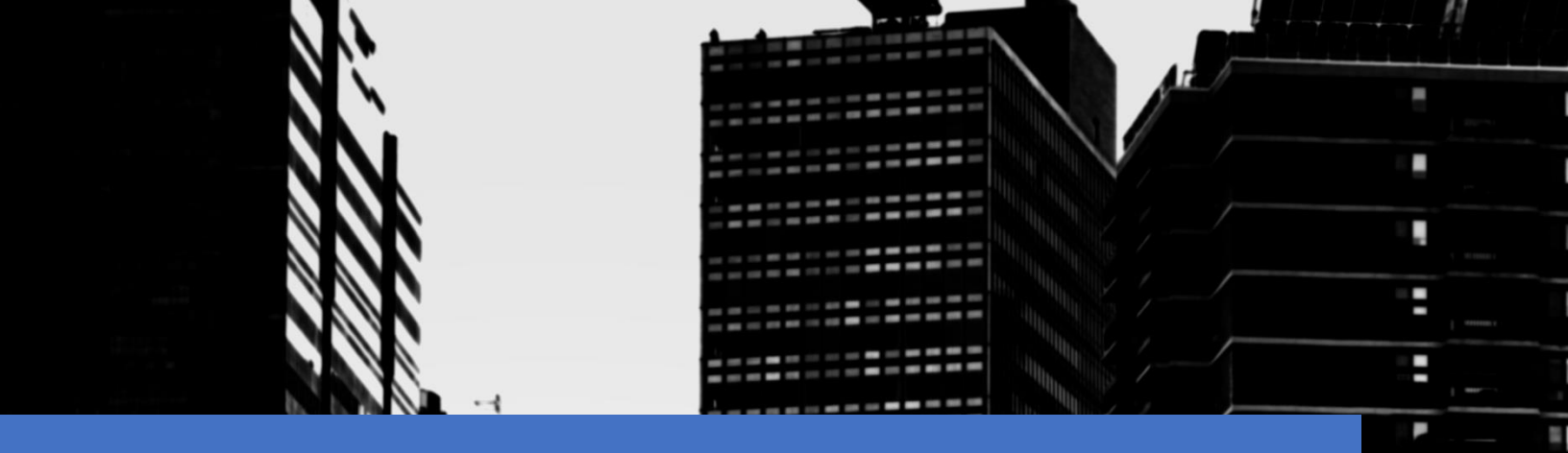

# คู่มือการใช้งาน

## สำหรับสัตวแพทย์

โครงการพัฒนาระบบติดตามการกระจาย และการใช้ยาต้านจุลชีพในมนุษย์และสัตว์ปีที่ 2

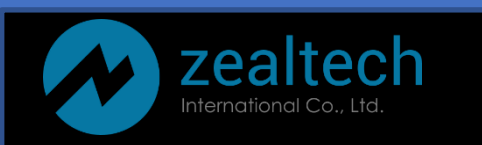

## สารบัญ

| 1 | เข้าใช้ | งานระบบ                                 | 2 |
|---|---------|-----------------------------------------|---|
|   | 1.1     | กรณีลืมรหัสผ่าน                         | 2 |
| 2 | ภาพร    | วมของระบบ                               | 4 |
| 3 | การใช้  | ว์งานเมนูต่างๆ                          | 6 |
|   | 3.1     | เมนู บันทึกแบบ ปยส                      | 6 |
|   | 3.2     | เมนู ส่งข้อมูลแบบ ปยส                   | 6 |
|   | 3.3     | เมนู บันทึกแบบ ปอส.๑                    | 7 |
|   | 3.4     | เมนู พิมพ์รายงาน                        | 7 |
| 4 | การส่ง  | รายงานแบบ ปยส. ไปยังส่วนกลางกรมปศุสัตว์ | 8 |
| 5 | การส่ง  | รายงานแบบ ปอส. ไปยังส่วนกลางกรมปศุสัตว์ | 9 |
| 6 | การพิม  | มพ์รายงาน1                              | 0 |

## 1 เข้าใช้งานระบบ

ทำการเปิดเว็บเบราเซอร์ จากนั้นพิมพ์ URL "amu.afvc.dld.go.th" โดยสัตวแพทย์จะได้รับชื่อผู้ใช้และรหัสผ่าน จากผู้ดูแลระบบโรงงาน จากนั้นสามารถกรอกชื่อผู้ใช้งานและรหัสผ่าน เพื่อเข้าสู่ระบบ

| เข้าสู่ระบบ |                        |  |  |  |  |  |  |  |  |
|-------------|------------------------|--|--|--|--|--|--|--|--|
| L           | ชื่อผู้ใช้งาน          |  |  |  |  |  |  |  |  |
| กรุณาห      | กรุณากรอกชื่อผู้ใช้งาน |  |  |  |  |  |  |  |  |
| f           | รหัสผ่าน               |  |  |  |  |  |  |  |  |
| กรุณาห      | ารอกรหัสผ่าน           |  |  |  |  |  |  |  |  |
|             | เข้าสู่ระบบ            |  |  |  |  |  |  |  |  |
|             | ลงทะเบียนใหม่          |  |  |  |  |  |  |  |  |
|             | ลืมรหัสผ่าน ?          |  |  |  |  |  |  |  |  |

#### 1.1 กรณีลืมรหัสผ่าน

| หากผู้ใช้ลืมรหัสผ่าน ให้ผู้ใช้ทำก | ารกดปุ่ม ลืมรหัสผ่าน ? ดั้งรูป |
|-----------------------------------|--------------------------------|
|                                   | เข้าสู่ระบบ                    |
| 2                                 | abc01                          |
| Ð                                 | รหัสผ่าน                       |
|                                   | เข้าสู่ระบบ                    |
| _                                 |                                |
|                                   | ลงทะเบียนใหม่                  |
|                                   | ลืมรหัสผ่าน ? 🕞                |

จากนั้นกรอกรหัสบัตรประชาชน หรือ ชื่อผู้ใช้งาน (อย่างใดอย่างหนึ่ง) กรอกอีเมลที่ท่านต้องการรับรหัสผ่านใหม่

และกดปุ่ม ขอรหัสผ่านใหม่ จากนั้นระบบจะส่งรหัสผ่านใหม่ไปยังอีเมลของท่าน

## ลืมรหัสผ่าน ?

|      | รหัสประจำตัวประชาชน            |  |  |  |  |  |  |  |  |
|------|--------------------------------|--|--|--|--|--|--|--|--|
| หรือ |                                |  |  |  |  |  |  |  |  |
| Ω    | ชื่อผู้ใช้งาน                  |  |  |  |  |  |  |  |  |
|      | อีเมล                          |  |  |  |  |  |  |  |  |
|      | มาระนัวช่ามใหม่                |  |  |  |  |  |  |  |  |
|      | ขอรหสผานใหม<br>กลับสู่หน้าหลัก |  |  |  |  |  |  |  |  |

#### 2 ภาพรวมของระบบ

เมื่อผู้ใช้ทำการเข้าสู่ระบบเรียบร้อยแล้ว ระบบจะแสดงหน้าแรก ซึ่งมีภาพรวมของข้อมูลต่างๆ ประกอบไปด้วย

- รายการข้อมูลโรงงานที่สัตวแพทย์สังกัดอยู่ สัตวแพทย์ 1 ท่าน สามารถมีรายการโรงงานได้มากกว่า 1 โรงงาน
   เนื่องจาก โรงงานนั้นๆ อาจจะมีหลายสาขา หลายจังหวัด
- เช็คค่าเริ่มต้น หากท่านต้องการให้การเข้าสู่ระบบครั้งต่อไป แสดงข้อมูลเริ่มต้นของโรงงานไหน ให้ท่านกดปุ่ม
   เช็คค่าเริ่มต้น 

   ไว้
- หากท่านต้องการเรียกดูข้อมูลโรงงานใดในรายการ ให้ท่านกดที่ ® Redio button

|     |                                |                      |                           |                                                       | 🖬 ข้อมูลไรงงาน : (เลขที่จดแจ้ง 99/256 | 0) บริษัท เอบีซี ฟู๊ด จำกัด (มหาชน) 🎙 | จังหวัดสมุทรปร |
|-----|--------------------------------|----------------------|---------------------------|-------------------------------------------------------|---------------------------------------|---------------------------------------|----------------|
|     | Isaaau                         |                      |                           |                                                       |                                       |                                       |                |
| ion | 130010                         |                      |                           |                                                       |                                       |                                       |                |
| on  | เลขที่จดแจ้ง                   | เล่มที่              | ฉบับที่                   | ชื่อโรงงาน                                            |                                       | จังหวัด                               |                |
| 0   | <b>เลขที่จดแจ้ง</b><br>99/2560 | <b>เล่มที่</b><br>99 | <b>ລບັບที่</b><br>99/2560 | <b>ชื่อโรงงาน</b><br>บริษัท เอบีซี ฟู๊ด จำกัด (มหาชน) |                                       | <b>จังหวัด</b><br>สมุทรปราการ         | •              |

## ส่วนที่หนึ่ง แสดงให้เห็นถึงจำนวนรวมของข้อมูลต่างๆ ของโรงงานที่ท่านรับผิดชอบ

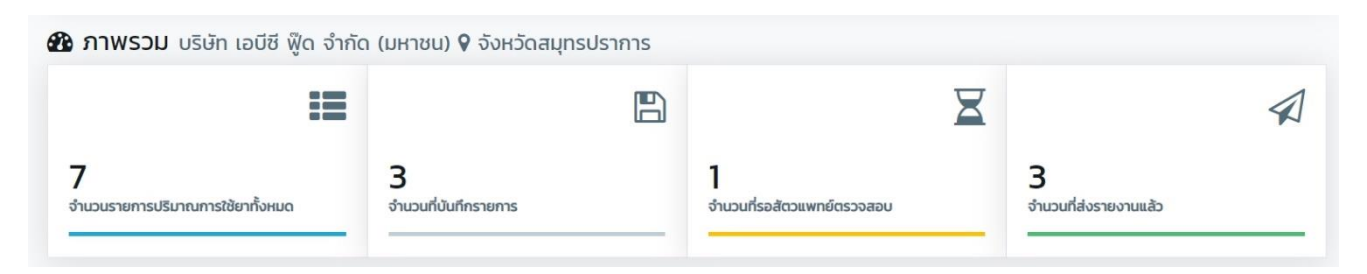

ส่วนที่สอง แสดงให้เห็นถึงข้อมูลปริมาณการใช้ยาแบ่งตามชนิดสัตว์ทั้งหมดของโรงงานที่ท่านรับผิดชอบ

|                                | ปริมาณการใช้ทั้                | ั้งหมด (กก.)    | ปริมาณสารออกฤทธิ์ทั้งหมด (กก.) |               |    |  |
|--------------------------------|--------------------------------|-----------------|--------------------------------|---------------|----|--|
| ชนิดสัตว์                      | ปริมาณการใช้ (กก.)             | เปอร์เซ็นต์ (%) | ปริมาณสารออกฤทธิ์<br>(กก.)     | เปอร์เซ็นต์ ( | %) |  |
| พ่อแม่พันธุ์ไก่เนื้อ           | หน่วย (กก.)<br><b>1,010</b>    | 12.84% %        | หน่วย (กก.)<br><b>362.1</b>    | 16.96%        |    |  |
| ไก่เนื้อ                       | หน่วย (กก.)<br><b>966</b>      | 12.28% %        | หน่วย (กก.)<br><b>277.6334</b> | 13%           |    |  |
| พ่อแม่พันธุ์ไก่ไข่             | หน่วย (กก.)<br><b>500</b>      | 6.35% %         | หน่วย (กก.)<br><b>90</b>       | 4.22%         |    |  |
| ไก่ไข่รุ่น                     | หน่วย (กก.)<br><b>O</b>        | <b>0%</b> %     | หน่วย (กก.)<br><b>O</b>        | 0%            |    |  |
| ร ไก่ไข่                       | หน่วย (กก.)<br><b>200</b>      | 2.54% %         | หน่วย (กก.)<br><b>80</b>       | 3.75%         |    |  |
| พ่อแม่พันธุ์เป็ดเนื้อ          | หน่วย (กก.)<br><b>O</b>        | 0% %            | หน่วย (กก.)<br><b>O</b>        | 0%            |    |  |
| เป็ดเนื้อ                      | หน่วย (กก.)<br><b>100</b>      | 1.27% %         | หน่วย (กก.)<br><b>10</b>       | 0%            |    |  |
| ູ່ ພ່ອແມ່ພັນລຸົເປິດໄ <b>ບ່</b> | หน่วย (กก.)<br><b>O</b>        | 0% %            | หน่วย (กก.)<br><b>O</b>        | 0%            |    |  |
| ง เป็ดไข่รุ่น                  | หน่วย (กก.)<br><b>O</b>        | 0% %            | หน่วย (กก.)<br><b>O</b>        | 0%            |    |  |
| เป็ดไข่                        | หน่วย (กก.)<br><b>800</b>      | 10.17% %        | หน่วย (กก.)<br><b>237.116</b>  | 11.11%        |    |  |
| ู พ่อแม่พันธุ์สุกร             | หน่วย (กก.)<br>O               | 0% %            | หน่วย (กก.)<br><b>O</b>        | 0%            |    |  |
| ลูกสุกร(น้ำหนักไม่เกิน ๒๕ กก.) | หน่วย (กก.)<br>O               | <b>0%</b> %     | หน่วย (กก.)<br><b>O</b>        | 0%            |    |  |
| สุกรขุน                        | หน่วย (กก.)<br>O               | 0% %            | หน่วย (กก.)<br><b>O</b>        | 0%            |    |  |
| โคเนื้อ                        | หน่วย (กก.)<br><b>56</b>       | <b>0%</b> %     | หน่วย (กก.)<br><b>5.2041</b>   | 0%            |    |  |
| ร โคนม                         | หน่วย (กก.)<br><b>45</b>       | 0% %            | หน่วย (กก.)<br><b>19.6011</b>  | 0%            |    |  |
| ້າຸ້້າ                         | หน่วย (กก.)<br><b>O</b>        | 0% %            | หน่วย (กก.)<br><b>O</b>        | 0%            |    |  |
| Uan                            | หน่วย (กก.)<br><b>O</b>        | 0% %            | หน่วย (กก.)<br><b>O</b>        | 0%            |    |  |
| สุกร                           | หน่วย (กก.)<br><b>1,100.9</b>  | 13.99% %        | หน่วย (กก.)<br><b>110.0729</b> | 5.16%         |    |  |
| ۲. In                          | หน่วย (กก.)<br><b>2,889.89</b> | 36.73% %        | หน่วย (กก.)<br><b>863.0706</b> | 40.43%        |    |  |
| อื่นๆ (ระบุ)                   | หน่วย (กก.)<br><b>200</b>      | 2.54% %         | หน่วย (กก.)<br><b>80</b>       | 3.75%         |    |  |

5

### 3 การใช้งานเมนูต่างๆ

3.1 เมนู บันทึกแบบ ปยส.

มีไว้สำหรับส่งรายงานข้อมูลดังนี้

- รายงานปริมาณการใช้ยาต้านแบคทีเรียผสมอาหารสัตว์ (แบบ ป.ย.ส.๑)
- รายงานปริมาณการใช้ยากันบิดผสมอาหารสัตว์ (แบบ ป.ย.ส.๒)
- รายงานปริมาณการใช้ยาถ่ายพยาธิ ผสมอาหารสัตว์ (แบบ ป.ย.ส.๓)

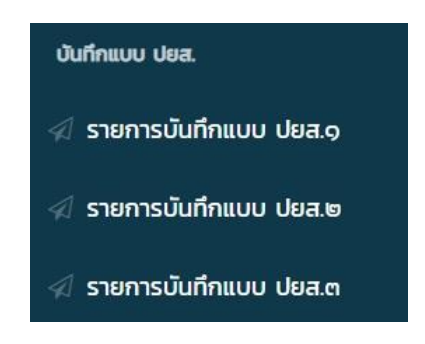

#### 3.2 เมนู ส่งข้อมูลแบบ ปยส.

มีไว้สำหรับตรวจสอบรายการส่งข้อมูลดังนี้

- รายงานปริมาณการใช้ยาต้านแบคทีเรียผสมอาหารสัตว์ (แบบ ป.ย.ส.๑)
- รายงานปริมาณการใช้ยากันบิดผสมอาหารสัตว์ (แบบ ป.ย.ส.๒)
- รายงานปริมาณการใช้ยาถ่ายพยาธิ ผสมอาหารสัตว์ (แบบ ป.ย.ส.๓)

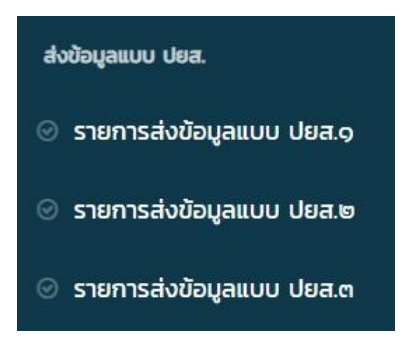

#### 3.3 เมนู บันทึกแบบ ปอส.๑

มีไว้สำหรับบันทึกข้อมูลปริมาณการผลิตอาหารสัตว์ (ตัน)

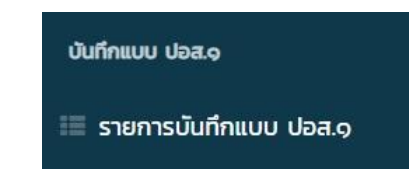

#### 3.4 เมนู พิมพ์รายงาน

สัตวแพทย์ของโรงงาน สามารถพิมพ์รายงานได้ 4 รายงาน ดังนี้

- รายงานปริมาณการใช้ยาต้านแบคทีเรียผสมอาหารสัตว์ (แบบ ป.ย.ส.๑)
- รายงานปริมาณการใช้ยากันบิดผสมอาหารสัตว์ (แบบ ป.ย.ส.๒)
- รายงานปริมาณการใช้ยาถ่ายพยาธิ ผสมอาหารสัตว์ (แบบ ป.ย.ส.๓)
- รายงานการขายอาหารสัตว์ที่ผสมยาและไม่มียา (ป.อ.ส.๑)

🔒 พิมพ์รายงาน

## 4 การส่งรายงานแบบ ปยส. ไปยังส่วนกลางกรมปศุสัตว์

ให้ท่านทำการเลือกเมนู *"รายการบันทึกแบบ ปยส.๑*" ที่ท่านต้องการส่งข้อมูล จากนั้นกดเลือกรายการข้อมูล ที่ต้องการส่งรายงาน (ท่านอาจเลือกทั้งหมดด้วยการกดที่ปุ่มหมายเลข 2 หรือเลือกบางรายการก็ได้)

\*\*\* ทั้งนี้ จะขออธิบายตัวอย่างการส่งรายงานไปยังส่วนกลางกรมปศุสัตว์ เพียงแบบ ปยส.๑ แบบเดียวเท่านั้น เนื่องจาก ทั้ง 3 แบบมีขั้นตอนการทำงานที่เหมือนกัน

เมื่อเลือกข้อมูลเรียบร้อยแล้ว กดปุ่ม <mark> ส่งรายงาน</mark>

| 🎱 DLDAMU ≡                                      | โครงการพัฒนาระบบติดต     | าามการกระจา               | เยและการใช้ยาเ              | ต้านจุลซีฟในมนุษย์แ             | ละสัตว์ปีที่ 2           |                              |                  |                          | นายสัตวแพทย์ปริญ           | ู่ <sub>เ</sub> ญา ม <mark>า</mark> ดี |
|-------------------------------------------------|--------------------------|---------------------------|-----------------------------|---------------------------------|--------------------------|------------------------------|------------------|--------------------------|----------------------------|----------------------------------------|
| หน้าแรก                                         |                          |                           |                             |                                 |                          | 🕍 ข้อมูลโรงงาน : (เลขที่จดแ: | วัง 99/2560) บริ | รษัท เอบีซี ฟู๊ด จำ      | ากัด (มหาชน) <b>9</b> จังเ | หวัดสมุทรปร                            |
| ในทักแบบ ปยส.                                   | 👅 ตัวกรอง                |                           |                             |                                 |                          |                              |                  |                          | ນ່                         | อน/แสดง 🔿                              |
| รายการบันทึกแบบ ปยส.๑                           |                          |                           |                             |                                 |                          |                              |                  |                          | -                          |                                        |
| ์ รายการบันทึกแบบ ปยส.๒                         | รายการปริมาณการใ         | ซัยา                      |                             |                                 |                          |                              |                  |                          | 3                          | งรายงาน                                |
| 🛿 รายการบันทึกแบบ ปยส.ต                         | 2 sienis                 | รต่อ 1 หน้า               |                             |                                 |                          |                              |                  |                          | ข้อความที่ต้องการคัน       | n                                      |
| ส่งข้อมูลแบบ ปยส.<br>© รายการส่งข้อมูลแบบ ปยส.๑ | 1ີ ຄຳດັບ <sup>າ∿</sup> ' | เดือนที่เริ่ม 🕸<br>รายงาน | เดือนที่สิ้น 🕸<br>สุดรายงาน | ชนิดสัตว์ 🌐                     | ตัวยาออก า↓<br>ฤทธิ์(Al) | ข้อมูลยา                     | 包                | ปริมาณการ 🕸<br>ใช้ (กก.) | สถานะ <sup>↑↓</sup>        | Q                                      |
| 🕘 รายการส่งข้อมูลแบบ ปยส.๒                      | 1                        | ก.พ. 2562                 | มี.ค. 2562                  | <mark>ພ່ວແມ່ພັນຣ</mark> ຸ່ໄກ່ໄປ | AMOXICILLIN              | MICROAMOX (1F 3/60)          |                  | 3,000                    | รอสัตวแพทย์ตรวจสอบ         | ٩                                      |
| 🕘 รายการส่งข้อมูลแบบ ปยส.ต                      | มีจำนวน 1 รายการ จ       | วาก (1 ถึง 1)             |                             |                                 |                          |                              |                  |                          | ก่อนหน้า 1                 | ຄັດໄປ                                  |
| เป็นที่กแบบ ปอส.๑                               |                          |                           |                             |                                 |                          |                              |                  |                          |                            |                                        |
| 🗏 รายการบันทึกแบบ ปอส.๑                         |                          |                           |                             |                                 |                          |                              |                  |                          |                            |                                        |
| 🗟 พิมพ์รายงาน                                   |                          |                           |                             |                                 |                          |                              |                  |                          |                            |                                        |
| 🖗 คู่มือการใช้งานระบบ                           |                          |                           |                             |                                 |                          |                              |                  |                          |                            |                                        |
| 🔹 ออกจากระบบ                                    |                          |                           |                             |                                 |                          |                              |                  |                          |                            |                                        |
|                                                 |                          |                           |                             |                                 |                          |                              |                  |                          |                            |                                        |

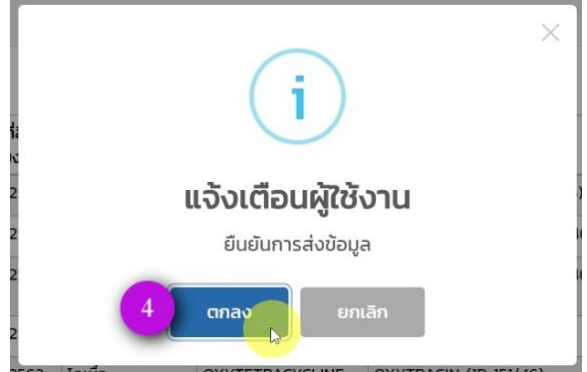

| กดเมนู " <i>รายก</i>       | ารบันทึกแบบ ปอส.๑" จากนั้นกดปุ่ม <b>( รายละเอียด</b> )                      | เพื่อตรวจสอบรายละเอียดของ ปอส.๑                                                          |        |
|----------------------------|-----------------------------------------------------------------------------|------------------------------------------------------------------------------------------|--------|
| DLDAMU ≡                   | โครงการพัฒนาระบบติดตามการกระจายและการใช้ยาต้านจุลชีพในมนุษย์และสัตว์ปีที่ 2 | นายสัตวแพทย์ปริญญา มาดี                                                                  |        |
| 🖷 หน้าแรก                  |                                                                             | 🕍 ข้อมูลโรงงาน : (เลขที่จดแจ้ง 99/2560) บริษัท เอบีซี ฟู๊ด จำกัด (มหาชน) 🖓 จังหวัดสมุทรเ | ปราการ |
| บันทึกแบบ ปยส.             | รายการบันทึกแบบ ปอส.๑                                                       |                                                                                          |        |
| 🐔 รายการบันทึกแบบ ปยส.๑    |                                                                             |                                                                                          |        |
| 🐗 รายการบันทึกแบบ ปยส.๒    | ลาดบ รายการบนทาแบบ ปอล.๑<br>1 ประจำปี 2561                                  | สถานะ 2                                                                                  |        |
| 🐔 รายการบันทึกแบบ ปยส.ต    |                                                                             |                                                                                          |        |
| ส่งข้อมูลแบบ ปยส.          |                                                                             |                                                                                          |        |
| 💿 รายการส่งข้อมูลแบบ ปยส.๑ |                                                                             |                                                                                          |        |
| 📀 รายการส่งข้อมูลแบบ ปยส.๒ |                                                                             |                                                                                          |        |
| 📀 รายการส่งข้อมูลแบบ ปยส.ต |                                                                             | La<br>La                                                                                 |        |
| บันทึกแบบ ปอส.จ 1          |                                                                             |                                                                                          |        |
| 📰 รายการบันทึกแบบ ปอส.๑    |                                                                             |                                                                                          |        |
| 🔒 พิมพ์รายงาน              |                                                                             |                                                                                          |        |
| 🚇 คู่มือการใช้งานระบบ      |                                                                             |                                                                                          |        |
| 🕪 ออกจากระบบ               |                                                                             |                                                                                          |        |

ตรวจสอบข้อมูลจากนั้น กดปุ่ม 🗖 <sup>สงรายงาบ</sup> เพื่อส่งรายงานไปยังส่วนกลางกรมปศุสัตว์

|                            | โครงการพัด                                         | โครงการพัฒนาระบบติดตามการกระจายและการใช้ยาต้านจุลชีฟในมนุษย์และสัตว์ปีที่ 2 นายสัตวแพทย์ปริญญา มาดี |                                           |                                  |                             |                                             |                      |  |  |
|----------------------------|----------------------------------------------------|----------------------------------------------------------------------------------------------------|-------------------------------------------|----------------------------------|-----------------------------|---------------------------------------------|----------------------|--|--|
| 🖷 หน้าแรก                  |                                                    |                                                                                                    |                                           | 🖌 ข้อมูลโรงงาน : (               | เลขที่จดแจ้ง 99/2560) บริษั | ัท เอบีซี ฟู๊ด จำกัด (มหาชน) 9              | • จังหวัดสมุทรปราการ |  |  |
| บันทึกแบบ ปยส.             | รายการบันทึกแบบ ปอส.๑ ประจำปี : 2561 🛛 🧃 ส่งรายงาน |                                                                                                    |                                           |                                  |                             |                                             |                      |  |  |
| 🐔 รายการบันทึกแบบ ปยส.๑    |                                                    |                                                                                                    |                                           |                                  |                             |                                             |                      |  |  |
| 🐗 รายการบันทึกแบบ ปยส.๒    | สถานะ : รอสัตวแพทย์ตรวจสอบ                         |                                                                                                    |                                           |                                  |                             |                                             |                      |  |  |
| 🐗 รายการบันทึกแบบ ปยส.ต    | da da s                                            | 1170 <b>A</b> mf                                                                                    |                                           |                                  | อาหารสัตว์ที่ผล             | เมยา                                        |                      |  |  |
| ส่งข้อมูลแบบ ปยส.          | ando                                               | oulaus                                                                                              | อาหารสัตว์ทั้งหมด<br>(ที่ผสมยาและไม่มียา) | อาหารสัตว์ผสมยาต้าน<br>แบคทีเรีย | อาหารสัตว์ผสมยากันบิด       | อาหารสัตว์ผสมยาต้าน<br>แบคทีเรียและยากันบิด | อื่นๆ                |  |  |
| 💿 รายการส่งข้อมูลแบบ ปยส.๑ | 1                                                  | พ่อแม่พันธุ์ไก่เนื้อ                                                                                | 1                                         | 1                                | 1                           | 1                                           |                      |  |  |
| 💿 รายการส่งข้อมูลแบบ ปยส.๒ | 2                                                  | ไก่เนื้อ                                                                                            | 1                                         | 1                                | 1                           | 1                                           |                      |  |  |
| 🛛 รายการส่งข้อมูลแบบ ปยส.ต | з                                                  | ພ່ອແມ່ພັນຣຸິໄກ່ໄປ                                                                                   | 1                                         | 1                                | 1                           | 1                                           |                      |  |  |
| บันชื่อแบบปลาด             | 4                                                  | ไก่ไข่รุ่น                                                                                          | 1                                         | 1                                | 1                           | 1                                           |                      |  |  |
|                            | 5                                                  | ไก่ไป                                                                                               | 1                                         | 1                                | 1                           | 1                                           |                      |  |  |
| 🗏 รายการบันทึกแบบ ปอส.๑    | 6                                                  | พ่อแม่พันธุ์เป็ดเนื้อ                                                                               | 1                                         | 1                                | 1                           | 1                                           |                      |  |  |
| 🖨 พิมพ์รายงาน              | 7                                                  | เป็ดเนื้อ                                                                                           | 1                                         | 1                                | 1                           | 1                                           |                      |  |  |
|                            | 8                                                  | พ่อแม่พันธุ์เป็ดไข่                                                                                 | 1                                         | 1                                | 1                           | 1                                           |                      |  |  |
| 의 คู่มือการใช้งานระบบ      | 9                                                  | เป็ดไข่รุ่น                                                                                         | 1                                         | 1                                | 1                           | 1                                           |                      |  |  |
| 🗇 ออกจากระบบ               | 10                                                 | เป็ดไข่                                                                                             | 1                                         | 1                                | 1                           | 1                                           |                      |  |  |

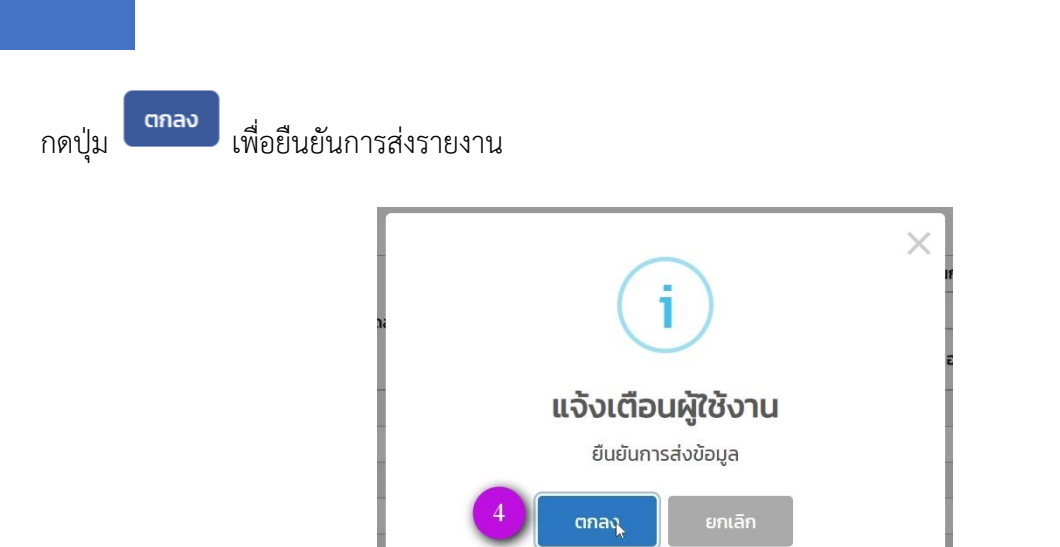

### 6 การพิมพ์รายงาน

กดเมนู "*พิมพ์รายงาน*" ท่านสามารถเลือกแบบรายงานที่ต้องการพิมพ์ได้ อีกทั้งยังเลือกช่วงเวลาของการรายงาน โดยเลือกได้เป็นช่วงเดือนเท่านั้น ไม่สามารถระบุวันที่ได้ และไม่สามารถเลือกช่วงเดือนข้ามปีได้ เมื่อเลือกตัวกรอง

| μιλιιsn         μιλιιsn           ομήπιου ψea.                                                                                                    | หาชน) <b>9</b> จังหวัดสมุทรปราก |
|----------------------------------------------------------------------------------------------------|---------------------------------|
| Ουτήπιων Uea.         Wuŵsreoru           // sremsŭuňniuv Uea.o         (ແυυ Uea.o)         2           // sremsŭuňniuv Uea.o         (ແυυ Uea.o)         2           // sremsŭuňniuv Uea.o         (ແυυ Uea.o)         2           // sremsŭuňniuv Uea.o         (ແυυ Uea.o)         2           (ແυυ Uea.o)         (ແυυ Uea.o)         (ແυυ Uea.o)           (ແυυ Uea.o)         (ແυυ Uea.o)         Φιδουμαιυν Uea.o           (ແυυ Uea.o)         (ແυυ Uea.o)         Φιδιαδασί           (ແυυ Uea.o)         (ແυυ Uea.o)         (                                                                                                    |                                 |
| i sremsůuňnuou dea,o       (шои dea,o)       2       s.udovatní srevnu *       Ust.nnľ.Wá         i sremsůuňnuou dea,o       (шои dea,o)       2       s.udovatní srevnu *       Ust.nnľ.Wá         volovatní uvou dea,o       (шои dea,o)       2       s.udovatní srevnu *       Ust.nnľ.Wá         volovatní uvou dea,o       (шои dea,o)       1       1       1       1         volovatní uvou dea,o       (шои dea,o)       1       1       1       1         volovatní uvou dea,o       (шои dea,o)       1       1       1       1         volovatní uvou dea,o       (шои dea,o)       1       1       1       1       1                                                                                                    |                                 |
| รายการบันทึกแบบ ปยล.ด         (แบบ ปยส.ด)         2         ระบูช่วงเวลาการรายงาน *         ประเภทโฟล์           รายการบันทึกแบบ ปยล.ด         (แบบ ปยส.ด)         โป้ บาราคม 2018 - ธันวาคม 2018         PDF           อ้อนูลแบบ ปยล.         (แบบ ปยส.ด)         เป็ บาราคม 2018 - ธันวาคม 2018         PDF           รายการสังข้อมูลแบบ ปยล.ด         (แบบ ปยส.ด)         เป็ บาราคม 2018         ด้วยาออกฤทธิ์(AI)           รายการสังข้อมูลแบบ ปยล.ด         (แบบ ปอส.ด)         กิ่งหมด         กิ่งหมด                                                                                                    |                                 |
| รายการบันทึกแบบ ปยล.ดา         (แบบ ปยส.เต)         เป็นกราคม 2018 - ธันวาคม 2018         PDF           ปอนูลแบบ ปยส.ดา         (แบบ ปอส.ดา)         ชนิดสัตว์         ด้วยาออกฤกธิ์(AI)           รายการส่งข้อมูลแบบ ปยส.ดา         (แบบ ปอส.ดา)         ก้องหมด         ก้องหมด                                                                                                    |                                 |
| อมูลแบบ ปยล. ด) (แบบ ปยล.ด) ชนิดสัตว์ ด้วยาออกฤทธิ์(AI)<br>กษากรส่งข้อมูลแบบ ปยล.ด) (แบบ ปอส.ด) กั่งหมด → กั่งหมด                                                                                                    |                                 |
| ລາຍກາຣສ່ຽຽມູລແບບ ປຍລ.ດ) (ແບບ ປວສ.ດ) ອີກເອັດ ອີກເອັດ ອີກເ |                                 |
| นี้อยาอิตอังเกิดอาการกับ (เอาเตะเบียนเยา)                                                                                                    | •                               |
| รายการส่งข้อมูลแบบ ปยล.๒                                                                                                    |                                 |
| ทงหมด<br>รายการลังข้อมูลแบบ ปยุณต                                                                                                    |                                 |
| iniuu idaq                                                                                                    | 🖨 อลุกรายงาน                    |
| ายการบันทึกแบบ ปอส.9                                                                                                    |                                 |
| พิมพ์รายงาน                                                                                                    |                                 |

| OLDAMU ≡                   | โครงการพัฒนาระบบติดตามการกระจายเ     | เละการใช้ยาต้านจุลชีพในมนุษย์และสัตว์ปีที่ 2 | นายสัตวแพทย์ปรีญญา มาดี                                                       | រ 🙍     |
|----------------------------|--------------------------------------|----------------------------------------------|-------------------------------------------------------------------------------|---------|
| 🖷 หม้าแรก                  |                                      | 🕍 ข้อมูลไรง                                  | วงาน : (เลขที่จดแจ้ง 99/2560) บริษัท เอบีซี ฟู๊ด จำกัด (มหาชน) 🎙 จังหวัดสมุท: | รปราการ |
| บันทึกแบบ ปยส.             | พิมพ์รายงาน                          |                                              | •                                                                             |         |
| 🐗 รายการบันทึกแบบ ปยส.๑    | _                                    |                                              | 3                                                                             |         |
| 🐗 รายการบันทึกแบบ ปยส.๒    | (แบบ ปยส.๑)                          | ระบุช่วงเวลาการรายงาน *                      | ประเภทไฟล์                                                                    |         |
| 🐗 รายการบันทึกแบบ ปยส.ต    | (แบบ ปยส.๒)                          | 🛗 มกราคม 2018 - ธันวาคม 2018                 | PDF -                                                                         |         |
| ส่งข้อมูลแบบ ปยส.          | (แบบ ปยส.๓)                          | ชนิดสัตว์                                    | ตัวยาออกฤทธิ์(AI)                                                             |         |
| 💿 รายการส่งข้อมูลแบบ ปยส.๑ | (แบบ ปอส.๑)                          | ทั้งหมด                                      | <ul> <li>ทั้งหมด</li> </ul>                                                   |         |
| 💿 รายการส่งข้อมูลแบบ ปยส.๒ |                                      | ชื่อผลิตภัณฑ์ทางการค้า (เลขทะเบียนยา)        |                                                                               |         |
| 💿 รายการส่งข้อมูลแบบ ปยส.ต |                                      | กังหมด                                       | · · · ·                                                                       |         |
| บันทึกแบบ ปอส.๑            |                                      |                                              | 🖨 อสุกรายงาน                                                                  |         |
| 💷 รายการบันทึกแบบ ปอส.๑    |                                      |                                              | 4                                                                             |         |
| 🖨 พิมพ์รายงาน              |                                      |                                              |                                                                               |         |
| 🔎 คู่มือการใช้งานระบบ      |                                      |                                              |                                                                               |         |
| 🗇 ออกจากระบบ               | Department Of Liverteele Development | 02010 All Dickto Decented                    |                                                                               |         |